# HOW DO I... ADD AN ENTITY?

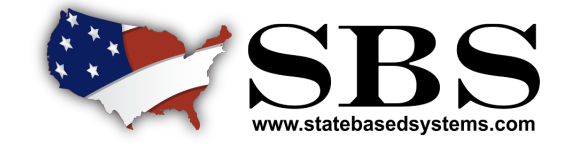

## **PAGE 1 0F 2**

#### Add Entity

| SBS fo     | r Organizations State Based Systems                                 |           |                              |   |          |                    |            |  |
|------------|---------------------------------------------------------------------|-----------|------------------------------|---|----------|--------------------|------------|--|
| =          | State Services 👻 Go To Dashboard 👻                                  |           |                              |   |          |                    |            |  |
| 1 Applica  | tion / 2 Review / 3 Payment Details / 4 Process Payment / 5 Receipt |           |                              |   |          |                    |            |  |
|            |                                                                     |           | ADD ENTITY CART              |   |          |                    |            |  |
| Licensee 🗸 |                                                                     | Company 🗸 |                              | * | Provider |                    |            |  |
| ۲          | * National Producer Number (NPN):<br>17261305                       |           | *FEIN:                       |   | ٢        | * FEIN:            |            |  |
|            | Entity Type: Individual                                             |           | *NAIC CoCode:                |   | ٢        | * Provider Number: |            |  |
|            | *Last Four Digits of SSN (SSN4):                                    | ٢         | SBS Company Number:          |   |          | * Jurisdiction:    |            |  |
| 0          | *License Number:                                                    |           | Jurisdiction:     Select One |   |          | A                  | dd to Cart |  |
|            | * Entity Type:                                                      |           | Add to Cart                  |   |          |                    |            |  |
|            | Individual                                                          | IRO       |                              |   |          |                    |            |  |
|            | * Last Four Digits of SSN (SSN4):                                   |           |                              |   |          |                    |            |  |
|            | * Jurisdiction:                                                     |           | * IRO Number:                |   |          |                    |            |  |
| ۲          | Select One                                                          |           | * Jurisdiction:              |   |          |                    |            |  |
|            | Licensee File Upload                                                |           | Select One Add to Cart       |   |          |                    |            |  |
|            | Template<br>Instructions Add to Cart                                |           |                              |   |          |                    |            |  |

Add Entity: The add entity screen allows users to save a licensee, company, provider, or IRO to their SBS for Organizations account. Simply input the required identifiers for the selected entity and click the Add to Cart button.

### 2 <u>Review Added Entity</u>

| State Based Systems                                                                                                    |          |      |                |  |  |  |  |  |  |
|----------------------------------------------------------------------------------------------------|----------|------|----------------|--|--|--|--|--|--|
| E State Services - Go To Dashboard -                                                                                                    |          |      |                |  |  |  |  |  |  |
| 1 Application / 2 Review / 3 Payment Details / 4 Process Payment / 5 Receipt                                                                                                    |          |      |                |  |  |  |  |  |  |
| A Please review the new entities you selected for addition to your Managed account, click "Next" to continue, click "Previous" to Edit or click "Cancel" to return to the home page. |          |      |                |  |  |  |  |  |  |
|                                                                                                    |          |      |                |  |  |  |  |  |  |
|                                                                                                    | License  |      |                |  |  |  |  |  |  |
| Jurisdiction                                                                                                    | NPN      | FEIN | Licensee Name  |  |  |  |  |  |  |
| Delaware                                                                                                    | 17261305 |      | Kathryn Graves |  |  |  |  |  |  |
| Grand Total: S                                                                                                    |          |      |                |  |  |  |  |  |  |
|                                                                                                    |          |      |                |  |  |  |  |  |  |
| Previous Next Finish Cancel                                                                                                    |          |      |                |  |  |  |  |  |  |

**Review Added Entity:** After adding an entity to the cart, the review screen is displayed. This allows the user to quickly verify the information one last time before payment is required.

## NEED HELP? CONTACT THE SBS HELP DESK • SBSHELP@NAIC.ORG • 816-783-8990

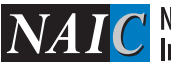

# HOW DO I... ADD AN ENTITY?

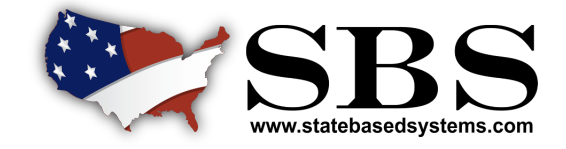

## **PAGE 2 0F 2**

### 3 Payment Details

| State Based Systems                                                          |                          |  |  |  |  |  |
|------------------------------------------------------------------------------|--------------------------|--|--|--|--|--|
| E State Services → Go To Dashboard →                                         |                          |  |  |  |  |  |
| 1 Application / 2.Review / 3 Payment Details / 4 Process Payment / 5 Receipt |                          |  |  |  |  |  |
| Payment Details                                                              |                          |  |  |  |  |  |
| * Card Holder First Name:                                                    | * Card Holder Last Name: |  |  |  |  |  |
|                                                                              |                          |  |  |  |  |  |
| * Billing Street Name:                                                       | * Billing City:          |  |  |  |  |  |
|                                                                              |                          |  |  |  |  |  |
| * Billing State:                                                             | * Billing Country:       |  |  |  |  |  |
| Select One                                                                   | Canada                   |  |  |  |  |  |
| * Billing ZIP Code:                                                          | * E-mail:                |  |  |  |  |  |
|                                                                              |                          |  |  |  |  |  |
| * Amount:                                                                    | * Phone Number:          |  |  |  |  |  |
| \$5.95                                                                       |                          |  |  |  |  |  |
|                                                                              |                          |  |  |  |  |  |
| Previous Next Finish Cancel                                                  |                          |  |  |  |  |  |

Payment Details: The payment details screen allows the user to enter payment information. The user will be charged \$5.95 per licensee, per jurisdiction. Please note this is per licensee, not license type.

#### 4 <u>View Entity Receipt</u>

| State Based Systems                                                                                                    |                            |                    |              |                         |  |  |  |  |  |  |
|----------------------------------------------------------------------------------------------------|----------------------------|--------------------|--------------|-------------------------|--|--|--|--|--|--|
| E State Services + Go To Deshboard +                                                                                                    |                            |                    |              |                         |  |  |  |  |  |  |
|                                                                                                    |                            |                    |              |                         |  |  |  |  |  |  |
| 1 Application / 2 Review / 3 Payment Details / 4 Process Payment / 5 Receipt                                                                           |                            |                    |              |                         |  |  |  |  |  |  |
|                                                                                                    |                            |                    |              |                         |  |  |  |  |  |  |
| A This action will add the new entities you selected to your Managed account, click "Finish" to continue or click "Cancel" to return to the home page. |                            |                    |              |                         |  |  |  |  |  |  |
|                                                                                                    |                            |                    |              |                         |  |  |  |  |  |  |
| Vour Transaction Number is: 6923990644 Total Transaction Fees Paid: \$5.95 Transaction Date: 01/08/2016                                                |                            |                    |              |                         |  |  |  |  |  |  |
| Billing Information                                                                                                    |                            |                    |              |                         |  |  |  |  |  |  |
| Name:                                                                                                    | Paym                       | ent Method:        |              | Amount:                 |  |  |  |  |  |  |
| Example Name                                                                                                    | AUTH                       | ORIZATION          |              | \$5.95                  |  |  |  |  |  |  |
| Address:                                                                                                    | Autho                      | rization Number:   |              | Payment Transaction ID: |  |  |  |  |  |  |
| 1100 Walnut Street Kansas City, Missouri, 64108                                                                                                    | 69239                      | 990644             |              | 6923990644              |  |  |  |  |  |  |
| Transaction Type:                                                                                                    | Trans                      | action Date:       |              | Phone Number:           |  |  |  |  |  |  |
| Add Entity                                                                                                    | 01/08                      | /2016              |              | 816-783-8990            |  |  |  |  |  |  |
|                                                                                                    |                            |                    |              |                         |  |  |  |  |  |  |
|                                                                                                    |                            | Lice               | ense         |                         |  |  |  |  |  |  |
| Jurisdiction NPN                                                                                                    |                            | FEIN Licensee Name |              |                         |  |  |  |  |  |  |
| Delaware                                                                                                    |                            |                    | Example Name |                         |  |  |  |  |  |  |
|                                                                                                    |                            |                    |              |                         |  |  |  |  |  |  |
|                                                                                                    |                            |                    |              |                         |  |  |  |  |  |  |
|                                                                                                    |                            |                    |              |                         |  |  |  |  |  |  |
| Previous Next Finish Cancel                                                                                                    |                            |                    |              |                         |  |  |  |  |  |  |
| NAIC Central Office >                                                                                                    | Address Eav. (016) 702 017 |                    |              |                         |  |  |  |  |  |  |

<u>View Entity Receipt</u>: The view entity receipt page provides the payment confirmation and displays a summary of the entity and payment information. Selecting the finish button will bring the user to the external summary page where they will be able to select the inputted entity's dashboard.

## NEED HELP? CONTACT THE SBS HELP DESK • SBSHELP@NAIC.ORG • 816-783-8990

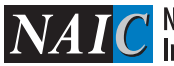

NATC National Association of Insurance Commissioners